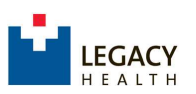

 Visit the CME Portal <u>https://cmetracker.net/LHS</u> and locate the activity you attended by Specialty on the navigation menu. Ex: Pediatrics → Claim Credit for Activities

| Ophtha  | almology 🕨                  |
|---------|-----------------------------|
| Pediat  | rics •                      |
| Sura    | Upcoming Activities         |
|         | Claim Credit for Activities |
| All Oth | er Specialties              |

 Activities are listed in ascending order. You can use the Search field to Filter by Keyword. When you have located your event, click the "Sign In to Claim Credit" button to access the Sign-In window.

|                       |                                                                                                    | Search      |
|-----------------------|----------------------------------------------------------------------------------------------------|-------------|
| P                     | ediatric Case Conference                                                                                                    |             |
| E<br>B<br>E<br>F<br>C | vent Date: May 01, 2020<br>nd Date: May 01, 2020<br>egin Time: 7:30 AM<br>nd Time: 8:30 AM<br>acility: Legacy Emanuel Medical Cent<br>redits Offered:<br>AMA PRA Category 1 Credit™ - 1<br>Attendee - 1.00 | ter<br>1.00 |

3. Sign-in to an Existing Account or Create a New Account.

a. If you are a Legacy employee, click "Legacy Health Login", and enter your Legacy email and Legacy password. If your current log in is a personal email account, <u>please change this to your Legacy Health email</u> <u>address</u>, to enable the single sign on experience.

i. How to change email addresses: on the <u>CME Portal site</u>, select the "Sign In" button located at the top right side of the page or in the navigation menu on the left. After signing in, select the "My Profile" button to update your email address and any other required fields. Finally, select the "Save Profile" button at the top or bottom of the screen.

<u>Tips for success</u>: If you experience issues claiming credit with Legacy Health credentials, after signing in, verify that the information in your CME Profile is updated and complete. All learners are required to answer Yes/No if they are a physician. A full Address must be entered, including City, State, and Zip Code.

Failure to answer all required fields (look for the Red Asterix) will prevent you from moving forward with claiming CME credit on activities.

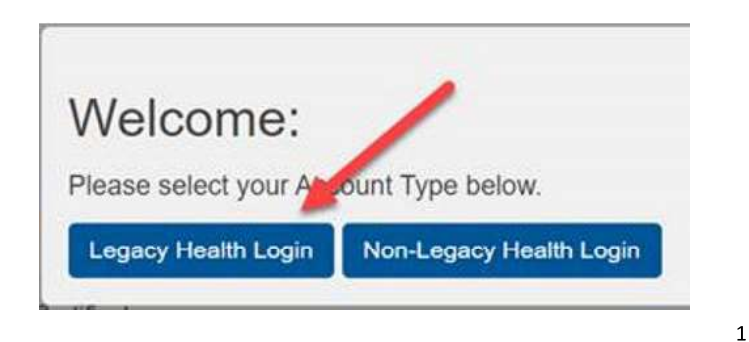

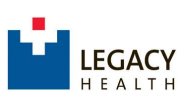

b) If you are a non-Legacy user, click "Non-Legacy Health Login"

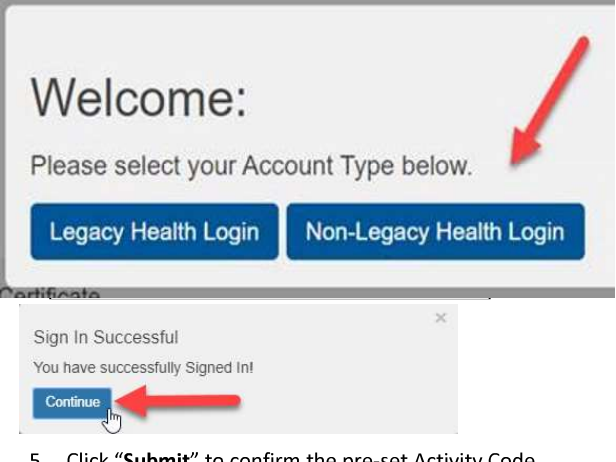

| Certificate                                                                                                    |                         |
|----------------------------------------------------------------------------------------------------|-------------------------|
| Credit Type Information                                                                                                    |                         |
| CME Attendance and Credit Attestation: Participation time and partial participation time accrue in 0.2 min.; 0.50 = 30 min.; 0.75 = 45 min.; 1.0 = 60 min.                                                                                       | 5 increments: 0.25 = 15 |
| Certificate Preparation                                                                                                    | ?                       |
| Pediatric Case Conference                                                                                                    |                         |
|                                                                                                    |                         |
| Learners should claim only the credit commensurate with the extent of their participation                                                                                                    | in the activity.        |
| Learners should claim only the credit commensurate with the extent of their participation<br>Credit type and the number of credits available: Attendee : 1.00                                                                                    | in the activity.        |
| Learners should claim only the credit commensurate with the extent of their participation<br>Credit type and the number of credits available: Attendee : 1.00<br>Indicate the number of credits you wish to claim for attending this activity: * | in the activity.        |
| Learners should claim only the credit commensurate with the extent of their participation<br>Credit type and the number of credits available: Attendee : 1.00<br>Indicate the number of credits you wish to claim for attending this activity: * | In the activity.        |

5. Click "Submit" to confirm the pre-set Activity Code.

Certificate

| Generate Certificate                              |  |
|---------------------------------------------------|--|
| Please Enter your Activity Code:<br>Activity Code |  |
| 20194                                             |  |
| Submit                                            |  |

Note: You may be directed to a Survey Monkey evaluation. If prompted, please complete the evaluation and click "Submit and Claim Credit" to return to the CME Portal.

6. On the Certificate Preparation page, enter the appropriate credit amount and click "Submit".

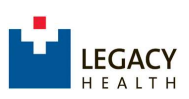

7. On the Certificate page, your Certificate of Credit is displayed. Click the "Print Certificate" button to print or download a copy to your desktop. You can also access the certificate later in the "Transcript/Credit History" area.

| Certificate                                                                                                    |
|----------------------------------------------------------------------------------------------------|
| Certificate                                                                                                    |
| Thank you for participating in an educational activity provided by Legacy Health. For your records, you may print/download this<br>certificate by clicking the button below. Use the navigation menu to claim more CME credit, view upcoming events, or access<br>transcript/credit history. When finished, please sign-out/close the browser. |
| 🖨 Print Certificate                                                                                                    |
| Certificate of Credit                                                                                                    |
| LEGACY<br>HEALTH                                                                                                    |
| Legacy Health certifies that Kimberly Mayer has participated in this Live activity titled Pediatric Case<br>Conference, RCH Pediatric Case Conference, on May 01, 2020 Legacy Emanuel Medical Center ,<br>Portland, OR. This activity was designated for 1.00 <i>AMA PRA Category 1 Credit(s)</i> ™.                                           |
| Credit type and the number of credits awarded: Attendee 1.00                                                                                                    |
| Legacy Health is accredited by the Oregon Medical Association to provide continuing medical education for<br>physicians.                                                                                                    |
| Eller Duelon                                                                                                    |
| Ellen Duplain, MD<br>Committee Chair                                                                                                    |
| Continuing Medical Education                                                                                                    |

- > Use the navigation menu to access "My Profile" or view future events.
- > To claim credit for another activity, use the navigation as before, selecting by Specialty  $\rightarrow$  Claim Credit for Activities.
- > When finished, please sign out/exit the browser.
- ▶ For further assistance, contact <u>CMERequests@lhs.org</u> or 503-413-3401.

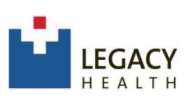

×

#### **Online Claim Credit with MOC Instructions**

1. Follow steps 1-5 in the instructions above.

"Yes" below. Otherwise, click "No."

claiming credit for this activity.

No

Yes

2. 2. After signing in to claim CME credit, a popup will appear asking if you are an ABMS board certified physician seeking MOC credit. Carefully review which ABMS boards are offering MOC credit. If so, click "Yes". You may choose "No" if it is not applicable, or you don't want MOC credit. If you select "No", then the process is the same as before.

Are You Seeking MOC Credits For This Activity? This event, or series, is eligible for ABA MOCA 2.0 Lifelong Learning, and ABA Patient Safety for **PHYSICIANS ONLY**. If you are a board-certified physician (MD/DO) that requires this credit, and you are seeking it for this event, please click

If applicable, physicians seeking this credit must complete a post test and receive a pasing score in order to proceed to

3. If you select Yes, a new screen will appear where you can claim <u>BOTH</u> your CME and MOC credit together. Enter 1 for regular CME credit at the top, and 1 for ABS MOC below that.

\*\*MOC reporting requests your Board ID # and Birthdate, Month/Date (not year). There is a lookup in case you need it for the board ID #.

| Obvoicione chould claim onl | w the credit o | commoneurate with  | the extent of the | r participation | in the activity |
|-----------------------------|----------------|--------------------|-------------------|-----------------|-----------------|
| Envolute should claim on    | y the cleuk c  | Johnnensurate with | The extent of the | i participation | in the activity |

|                                                                                                    | Maintenance                                                                         | of Certification                                                                |                                                                                               |
|----------------------------------------------------------------------------------------------------|-------------------------------------------------------------------------------------|---------------------------------------------------------------------------------|-----------------------------------------------------------------------------------------------|
| This event is eligible for the following                                                                                                    | Maintenance of Certific                                                             | ation (MOC) credit type(s). I                                                   | n order to proceed, you MUST                                                                  |
| enter in or verify the following inform                                                                                                    | ation. Failure to do so wi                                                          | ill result in MOC credit(s) no                                                  | t being awarded to you.                                                                       |
| The number of Credit Hours                                                                                                    | you are claiming next to                                                            | your qualified Credit Type(s                                                    | )                                                                                             |
| Your Board ID Number (if pre-                                                                                                    | esent, check if correct)                                                            |                                                                                 |                                                                                               |
| Your Birth Date in MM/DD fo                                                                                                    | rmat (if present, check if                                                          | correct)                                                                        |                                                                                               |
|                                                                                                    |                                                                                     |                                                                                 |                                                                                               |
| NOTE: If your Board collaborates wi                                                                                                    | th the Accreditation Cour                                                           | ncil for Continuing Medical E                                                   | ducation (ACCME), by claimi                                                                   |
| NOTE: If your Board collaborates wi<br>any MOC credits you give permissio<br>through the Program and Activity Re                                                                                                    | th the Accreditation Cour<br>n for your participant con<br>porting System (PARS) (  | ncll for Continuing Medical E<br>npletion information to be su                  | Education (ACCME), by claimi<br>ubmitted to your specialty Boa                                |
| NOTE: If your Board collaborates wi<br>any MOC credits you give permissio<br>through the Program and Activity Re                                                                                                    | th the Accreditation Cour<br>n for your participant con<br>porting System (PARS) (  | ncil for Continuing Medical E<br>npletion information to be su<br>of the ACCME. | ducation (ACCME), by claimi<br>abmitted to your specialty Boa                                 |
| NOTE: If your Board collaborates wi<br>any MOC credits you give permissio<br>through the Program and Activity Re                                                                                                    | th the Accreditation Cour<br>n for your participant con<br>porting System (PARS) o  | ncil for Continuing Medical E<br>npletion information to be su<br>of the ACCME. | Education (ACCME), by claimi<br>ubmitted to your specialty Boa                                |
| NOTE: If your Board collaborates wil<br>any MOC credits you give permissio<br>through the Program and Activity Re<br>Look up your ABIM#                                                                                                    | th the Accreditation Cour<br>n for your participant con<br>porting System (PARS) o  | ncil for Continuing Medical E<br>npletion information to be su<br>of the ACCME. | Education (ACCME), by claimi<br>ubmitted to your specialty Boa                                |
| NOTE: If your Board collaborates wi<br>any MOC credits you give permissio<br>through the Program and Activity Re<br>Look up your ABIM#<br>Look up your ABP#<br>Look up your ABA#                                                                              | th the Accreditation Cour<br>n for your participant con<br>porting System (PARS) o  | ncil for Continuing Medical E<br>npletion information to be su<br>of the ACCME. | Education (ACCME), by claimin<br>ibmitted to your specialty Boar                              |
| NOTE: If your Board collaborates wi<br>any MOC credits you give permissio<br>through the Program and Activity Re<br>Look up your ABIM#<br>Look up your ABP#<br>Look up your ABA#<br>Look up your ABA#                                                         | th the Accreditation Cour<br>n for your participant con<br>porting System (PARS) o  | ncll for Continuing Medical E<br>npletion information to be su<br>of the ACCME. | Education (ACCME), by claimin<br>ibmitted to your specialty Boar                              |
| NOTE: If your Board collaborates wil<br>any MOC credits you give permissio<br>through the Program and Activity Re<br>Look up your ABIM#<br>Look up your ABA#<br>Look up your ABS#<br>Credit Type & Hours                                                      | th the Accreditation Cour<br>n for your participant con<br>porting System (PARS) (  | ncil for Continuing Medical E<br>npletion information to be su<br>of the ACCME. | Education (ACCME), by claimli<br>ibmitted to your specialty Boar<br>Board ID Number           |
| NOTE: If your Board collaborates wi<br>any MOC credits you give permissio<br>through the Program and Activity Re<br>Look up your ABIM#<br>Look up your ABA#<br>Look up your ABA#<br>Credit Type & Hours<br>ABS MOC Accredited CME : 1.00                      | th the Accreditation Cour<br>n for your participant con<br>porting System (PARS) o  | ncll for Continuing Medical E<br>npletion information to be su<br>of the ACCME. | Education (ACCME), by claimin<br>ibmitted to your specialty Board<br>Board ID Number<br>55555 |
| NOTE: If your Board collaborates wil<br>any MOC credits you give permissio<br>through the Program and Activity Re<br>Look up your ABIM#<br>Look up your ABA#<br>Look up your ABA#<br>Credit Type & Hours<br>ABS MOC Accredited CME : 1.00                     | th the Accreditation Cour<br>n for your participant con<br>porting System (PARS) o  | ncll for Continuing Medical E<br>npletion information to be su<br>of the ACCME. | Education (ACCME), by claimin<br>ibmitted to your specialty Board<br>Board ID Number<br>55555 |
| NOTE: If your Board collaborates wi<br>any MOC credits you give permissio<br>through the Program and Activity Re<br>Look up your ABIM#<br>Look up your ABA#<br>Look up your ABA#<br>Look up your ABS#<br>Credit Type & Hours<br>ABS MOC Accredited CME : 1.00 | th the Accreditation Cour<br>n for your participant con<br>porting System (PARS) o  | ncll for Continuing Medical E<br>npletion information to be su<br>of the ACCME. | Board ID Number 55555                                                                         |
| NOTE: If your Board collaborates wi<br>any MOC credits you give permissio<br>through the Program and Activity Re<br>Look up your ABD#<br>Look up your ABB#<br>Look up your ABA#<br>Look up your ABA#<br>ABS MOC Accredited CME : 1.00<br>Birthdate            | In the Accreditation Count<br>n for your participant con<br>porting System (PARS) ( | ncli for Continuing Medical E<br>npletion Information to be su<br>of the ACCME. | Board ID Number 55555                                                                         |

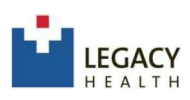

- Select Submit button. CME Services will report these MOC credits to the boards after 30 days. There are no MOC certificates generated for MOC credits, but credits should be visible on the board websites within a couple weeks.
- On the Certificate page, your Certificate of Credit is displayed. Click the "Print Certificate" button to print or download a copy to your desktop. You can also access the certificate later in the "Transcript/Credit History" area.

|                                                                                 | Certificate                                                                                                    |
|---------------------------------------------------------------------------------|----------------------------------------------------------------------------------------------------|
| Certificate                                                                     |                                                                                                    |
| Thank you for participating in<br>certificate by clicking the but<br>tra        | an educational activity provided by Legacy Health. For your records, you may print/download this<br>ton below. Use the navigation menu to claim more CNE credit, view upcoming events, or access<br>nscript/credit history. When finished, please sign-out/close the browser. |
|                                                                                 | Print Certificate                                                                                                    |
| <b>W</b>                                                                        |                                                                                                    |
| LEGACY<br>HEALTH                                                                | Certificate of Credit                                                                                                    |
| Legacy Health certifies t<br>Conference, RCH Pedia<br>Portland, OR. This activi | hat Kimberly Mayer has participated in this Live activity titled Pediatric Case<br>tric Case Conference, on May 01, 2020 Legacy Emanuel Medical Center ,<br>ty was designated for 1.00 <i>AMA PRA Category 1 Credit</i> (s)™ .                                                |
| Credit type and the num                                                         | ber of credits awarded: Attendee 1.00                                                                                                    |
| Legacy Health is accred physicians.                                             | ited by the Oregon Medical Association to provide continuing medical education for                                                                                                    |
| Eller Dugla                                                                     | <u> </u>                                                                                                    |
| Ellen Duplain, MD                                                               |                                                                                                    |
| Committee Chair                                                                 | sation                                                                                                    |
| Community Medical Edu                                                           | anni                                                                                                    |

- > Use the navigation menu to access "My Profile" or view future events.
- > To claim credit for another activity, use the navigation as before,
- selecting by Specialty → Claim Credit for Activities.
  > When finished, please sign out/exit the browser.

▶ For further assistance, contact <u>CMERequests@lhs.org</u> or 503-413-3401.

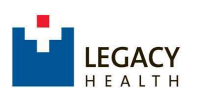

### **Online Claim Credit Instructions for Mobile**

1. Scan the QR Code<sup>™</sup> with your phone or tablet's camera and select the link to open the URL. On the **CME Portal** page locate the event you attended by Specialty using the **navigation menu** icon. *Ex: Internal Medicine Claim Credit for Activities.* 

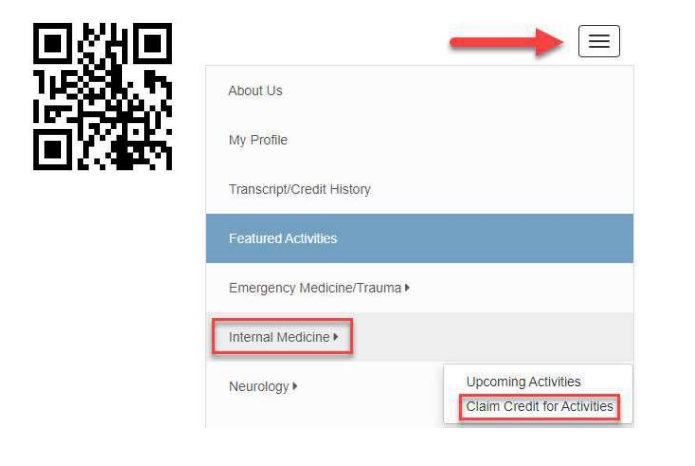

Unable to use the code? Please visit <a href="https://cmetracker.net/LHS">https://cmetracker.net/LHS</a>

 Activities are listed in ascending order. You can use the Search field to Filter by Keyword. Locate your event and select "Sign In to Claim Credit" to access the Sign-In window.

| Search                                    |  |
|-------------------------------------------|--|
| Medical Grand Rounds                      |  |
| Event Date: May 13, 2020                  |  |
| End Date: May 13, 2020                    |  |
| Begin Time: 12:15 PM<br>End Time: 1:15 PM |  |
| Facility: Legacy Emanuel Medical Center   |  |
| Credits Offered:                          |  |
| AMA PRA Category 1 Credit™ - 1.00         |  |
| Attendee - 1.00                           |  |

- 3. Sign-in to an Existing Account or Create a New Account.
  - a. if you are a Legacy employee, click "Legacy Health Login", and enter your Legacy email and Legacy password. If your current log in is a personal email account, please change this to your Legacy Health email address, to enable the single sign on experience.

i. How to change email addresses: on the CME Portal site, select the "Sign In" button located at the top right side of the page or in the navigation menu on the left. After signing in, select the "My Profile" button to update your email address and any other required fields. Finally, select the "Save Profile" button at the top or bottom of the screen.

1

Tips for success: If you experience issues claiming credit with Legacy Health credentials, after signing in, verify that the information in your CME Profile is updated and complete. All learners are required to answer Yes/No if they are a physician. A full Address must be entered, including City, State, and Zip Code.

Failure to answer all required fields (look for the Red Asterix) will prevent you from moving forward with claiming CME credit on activities.

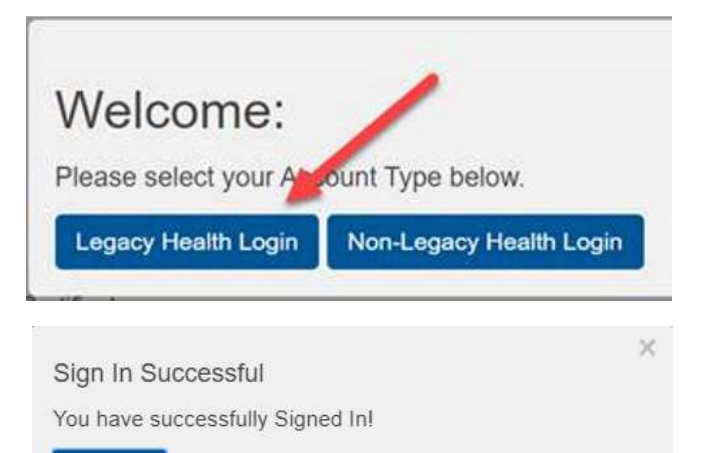

Continue

b) If you are a non-Legacy user, click "Non-Legacy Health Login"

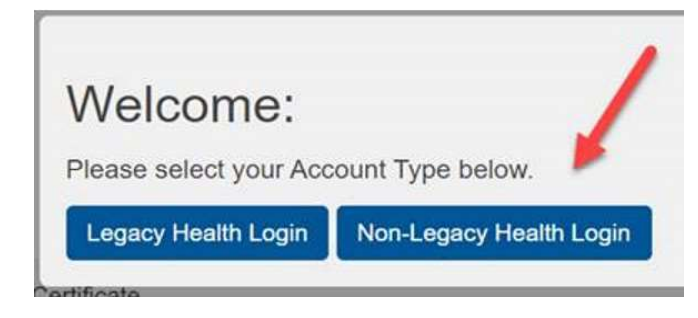

5. Click "Submit" to confirm the pre-set Activity Code.

| Please Enter your Activity Code |  |  |
|---------------------------------|--|--|
| Activity Code                   |  |  |
| 20519                           |  |  |

Certificate

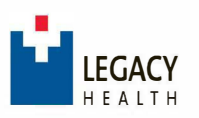

### **Online Claim Credit Instructions for Mobile**

Note: You may be directed to a Survey Monkey evaluation. If prompted, please complete the evaluation and click "Submit and Claim Credit" to return to the CME Portal.

6. On the **Certificate Preparation** page, enter the appropriate credit amount and select "**Submit**".

Certificate

| e accrue in 0.2<br>0 min                     | and Credit Affestation: Participation time and partial partic<br>5 increments: 0.25 = 15 min., 0.50 = 30 min.; 0.75 = 45 n | aipation<br>nin ; 1 0 |
|----------------------------------------------|----------------------------------------------------------------------------------------------------|-----------------------|
| rtificate Prepar                             | alion                                                                                                    | ?                     |
| I                                            | Medical Grand Rounds                                                                                                    |                       |
| Learners she                                 | uld claim only the credit commensurate with the extent of<br>participation in the activity                                 | their                 |
| Credit type an                               | d the number of credits available:                                                                                         |                       |
| Attendee 10<br>Indicate the n<br>activity: * | 0<br>number of credits you wish to claim for attending this                                                                |                       |
| -1]                                          |                                                                                                    |                       |
| _                                            | Submit                                                                                                    |                       |
|                                              |                                                                                                    |                       |

7. On the Certificate page, your Certificate of Credit is displayed. Select

the "**Print Certificate**" button to print or download a copy to your device. You can also access the certificate later in the **"Transcript/Credit History"** area.

2

| Certificate                                                                |                                                                                                    |
|----------------------------------------------------------------------------|----------------------------------------------------------------------------------------------------|
| Thank you for pa<br>For your record<br>below. Use the na<br>or access tran | articipaling in an educational activity provided by Legacy Health.<br>Is, you may print/download this certificale by clicking the button<br>avigation menu to claim more CME credit, view upcoming events<br>nscript/credit hislery. When finished, please sign-out/close the<br>browser. |
|                                                                            | 🖨 Print Certificate                                                                                                    |
|                                                                            |                                                                                                    |
| LEGACY<br>HEALTH                                                           |                                                                                                    |
| LEGACY<br>HEALTH<br>Certific                                               | cate of Credit                                                                                                    |

Use the navigation icon to access "My Profile" or view future events.

To claim credit for another activity, use the navigation icon as before, selecting by *Specialty Claim Credit for Activities*.

When finished, please sign out/exit the browser.

For further assistance, contact <u>CMERequests@lhs.org</u> or 503-413-3401.

See Instructions: Enroll in <u>Password Plus</u>, powered by Duo (Required for access to MyPortal and many other key systems)